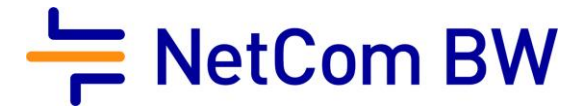

## Anleitung – NetCom BW Mail Service

E-Mail-Konto in Windows 10 Mail einrichten - POP3 und IMAP

Stand 10/2023

Diese Anleitung zeigt Ihnen, wie Sie Ihr E-Mail-Konto in Windows 10 Mail einrichten.

Wichtiger Hinweis:

Verwenden Sie zur Anmeldung immer Ihre vollständige E-Mailadresse.

Diese kann – je nach Produkt - lauten:

- <Benutzername>@enmail.de
- <Benutzername>@nc-online.de
- <Benutzername>@netcom-mail.de

In den Anleitungen wird exemplarisch immer <Benutzername>@netcom-mail.de verwendet. Bitte passen Sie die Eingaben entsprechend an.

Server- und Zugangsdaten in der Übersicht:

| Posteingangsserver        | mail.netcom-mail.de                                |  |  |
|---------------------------|----------------------------------------------------|--|--|
| Postausgangsserver        | mail.netcom-mail.de                                |  |  |
|                           |                                                    |  |  |
| IMAP-Port (SSL gesichert) | 993                                                |  |  |
| POP3-Port (SSL gesichert) | 995                                                |  |  |
| SMTP-Port (SSL gesichert) | 465                                                |  |  |
|                           |                                                    |  |  |
| Benutzername              | Ihre vollständige E-Mailadresse z.B.               |  |  |
|                           | mustermann@netcom-mail.de                          |  |  |
| Passwort                  | Ist Ihnen bekannt, bzw. wird in Ihrem persönlichen |  |  |
|                           | Begrüßungsschreiben genannt                        |  |  |

Voraussetzungen:

- Eine eingerichtete E-Mail-Adresse beim NetCom BW Mail Service
- Ihre Zugangsdaten sind Ihnen bekannt. Sie finden diese in Ihrem persönlichen Begrüßungsschreiben.

Schritt 1:

Öffnen Sie Windows 10 Mail.

Mail

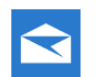

Vertrauenswürdige Windows Store-App

Schritt 2:

Klicken Sie im linken Menübaum auf Konten:

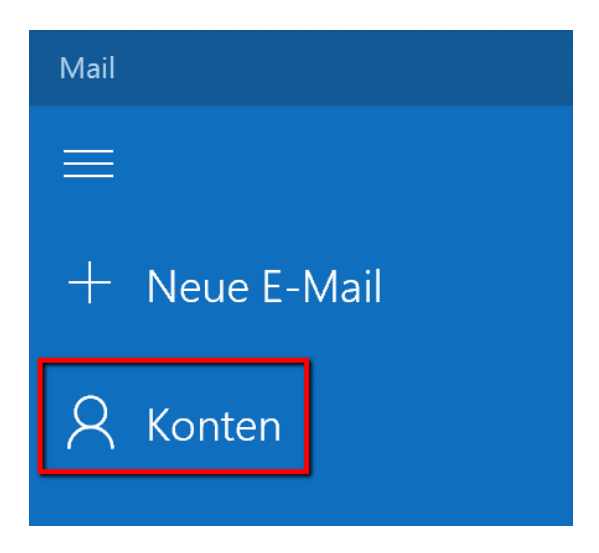

Im rechten Bereich können Sie daraufhin ein Konto hinzufügen:

| Konten verwalten                                             |  |  |
|--------------------------------------------------------------|--|--|
| Wählen Sie ein Konto aus, um Einstellungen zu<br>bearbeiten. |  |  |
|                                                              |  |  |
| C Link-Posteingang                                           |  |  |
|                                                              |  |  |
| T Konto ninzulugen                                           |  |  |

Schritt 3:

Im Bereich "Konto hinzufügen" wählen Sie "Anderes Konto":

| Konto hinzufügen |                                             |         |       |   |
|------------------|---------------------------------------------|---------|-------|---|
| Kont             | o auswählen                                 |         |       |   |
| 0                | Outlook.com<br>Outlook.com, Live.com, Hotma | il, MSN |       | ^ |
| E                | Exchange<br>Exchange, Office 365            |         |       | l |
| G                | Google                                      |         |       | l |
|                  | Yahoo! Mail                                 |         |       | l |
| $\geq$           | iCloud                                      |         |       |   |
| $\square$        | Anderes Konto<br>POP, IMAP                  |         |       | ~ |
|                  |                                             |         |       |   |
|                  |                                             | Sch     | ießen |   |

Schritt 4:

Geben Sie im nächsten Fenster Ihre Anmeldedaten ein. Beachten Sie die vollständige E-Mailadresse und das Kennwort.

Konto hinzufügen

×

0

Anderes Konto

E-Mail-Adresse

mustermann@netcom-mail.de

Ihre Nachrichten mit diesem Namen senden

Max Mustermann

Kennwort

•••••

Wir speichern diese Informationen, damit Sie sich nicht jedes Mal anmelden müssen.

Abbrechen

Anmelden

Abschließend klicken Sie auf "Anmelden".

Schritt 5:

Ihr Konto ist daraufhin erfolgreich angelegt worden und kann verwendet werden.

Konto hinzufügen

 $\times$ 

## Alles erledigt!

Ihr Konto wurde erfolgreich eingerichtet.

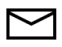

mustermann@netcom-mail.de

Fertig

Impressum

NetCom BW GmbH Unterer Brühl 2 73479 Ellwangen www.netcom-bw.de

Die vorliegende Publikation ist urheberrechtlich geschützt. Alle Rechte vorbehalten.